#### SKRIPSI

# ANALISIS PERUBAHAN KERAPATAN VEGETASI MENGGUNAKAN APLIKASI GOOGLE EARTH ENGINE DENGAN MEMANFAATKAN CITRA SENTINEL-2 LEVEL 2A (Studi Kasus: Kab. Nganjuk, Jawa Timur)

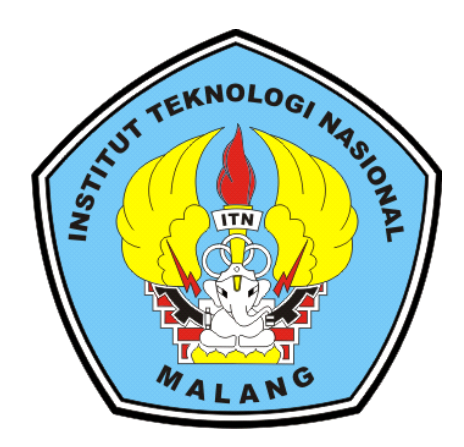

Disusun oleh: Sofy Puspitasari Dewi NIM. 2025901

JURUSAN TEKNIK GEODESI FAKULTAS TEKNIK SIPIL DAN PERENCANAAN INSTITUT TEKNOLOGI NASIONAL MALANG 2022

### **LEMBAR PERSETUJUAN**

# ANALISIS PERUBAHAN KERAPATAN VEGETASI MENGGUNAKAN APLIKASI GOOGLE EARTH ENGINE DENGAN MEMANFAATKAN **CITRA SENTINEL-2 LEVEL 2A** (Studi Kasus: Kab. Nganjuk, Jawa Timur)

#### SKRIPSI

Diajukan untuk memenuhi persyaratan dalam mencapai Gelar Sarjana Teknik (S.T) Strata Satu (S-1) Teknik Geodesi S-1 Institut Teknologi Nasional Malang

Oleh:

Sofy Puspitasari Dewi 2025901

Menyetujui :

**Dosen Pembimbing Utama** 

**Dosen Pembimbing Pendamping** 

Silvester Sari Sai, ST., MT. NIP. P. 1030600413

Alifah Noraini, S.T., M.T.

NIP. P. 1031500478

Mengetahui,

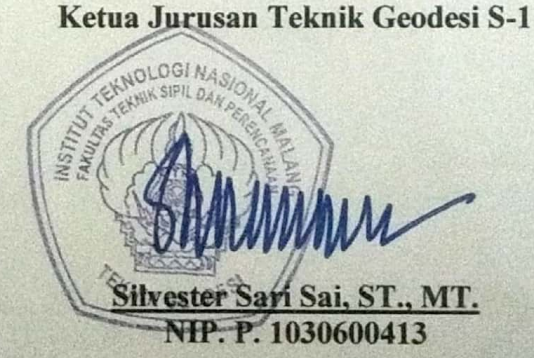

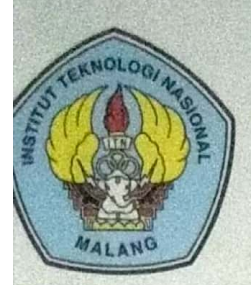

BNI (PERSERO) MALANG BANK NIAGA MALANG PERKUMPULAN PENGELOLA PENDIDIKAN UMUM DAN TEKNOLOGI NASIONAL MALANG

INSTITUT TEKNOLOGI NASIONAL MALANG

### FAKULTAS TEKNOLOGI INDUSTRI FAKULTAS TEKNIK SIPIL DAN PERENCANAAN PROGRAM PASCASARJANA MAGISTER TEKNIK

Kampus I : Jl. Bendungan Sigura-gura No. 2 Telp. (0341) 551431 (Hunting), Fax. (0341) 553015 Malang 65145 Kampus II : Jl. Raya Karanglo, Km 2 Telp. (0341) 417636 Fax. (0341) 417634 Malang

## BERITA ACARA UJIAN SEMINAR HASIL SKRIPSI FAKULTAS TEKNIK SIPIL DAN PERENCANAAN

| NAMA | : | SOFY | 1 | PUSPITASARI | DEWI |
|------|---|------|---|-------------|------|
|      |   |      |   |             |      |

NIM : 2025901

JURUSAN : TEKNIK GEODESI S-1

JUDUL : ANALISIS PERUBAHAN KERAPATAN VEGETASI MENGGUNAKAN APLIKASI GOOGLE EARTH ENGINE DENGAN MEMANFAATKAN CITRA SENTINEL-2 LEVEL 2A (Studi Kasus: Kab. Nganjuk, Jawa Timur)

Telah Dipertahankan di Hadapan Panitia Penguji Ujian Skripsi Jenjang

Strata 1 (S-1)

Pada Hari : Rabu

Tanggal: 10 Agustus 2022

Dengan Nilai :\_\_\_\_(Angka)

Panitia Ujian Skripsi Ketua

Ir. Jasmani, M. Kom NIP. Y.1039500284

Penguji I

**Dosen Pendamping** 

Penguji II

Feny Arafah, ST., MT. NIP.P. 1031500516 Silvester Sari Sai, ST., MT. NIP. P. 1030600413

Yulianandha M. ST.

NIP.P. 1031700526

#### ANALISIS PERUBAHAN KERAPATAN VEGETASI MENGGUNAKAN APLIKASI GOOGLE EARTH ENGINE DENGAN MEMANFAATKAN CITRA SENTINEL-2 LEVEL 2A

Sofy Puspitasari Dewi 2025901

Dosen Pengarah I: Silvester Sari Sai, ST., MT. Dosen Pengarah II: Alifah Noraini, ST., MT.

#### ABSTRAK

Kabupaten Nganjuk banyak mengalami perubahan lahan pertanian menjadi lahan industri. Mulai tahun 2017 adanya pembangunan Bendungan Semantok, kemudian tahun 2019 adanya pengembangan kawasan industri dan pembangunan seksi jalan tol Solo - Ngawi dan seksi Ngawi – Kertosono. Vegetasi memainkan peran penting yang secara langsung atau tidak langsung dapat mempengaruhi udara. Kerapatan vegetasi menciptakan kenyamanan dan kesejukan penggunaan lahan. Tinggi rendahnya kerapatan vegetasi dapat ditentukan dengan menggunakan indeks vegetasi *Normalized Difference Vegetation Index* (NDVI), yang merupakan transformasi citra spektral untuk vegetasi. Adanya perubahan kerapatan vegetasi di Kabupaten Nganjuk mengakibatkan dilakukannya penelitian dengan memanfaatkan citra satelit Sentinel-2 Level 2A tahun 2019, 2020 dan 2021 menggunakan Google Earth Engine. Hasil pengolahan citra satelit Sentinel-2 Level 2A tahun 2019, 2020 dan 2021 menunjukkan adanya perubahan kerapatan vegetasi yang mengalami penurunan luas area vegetasi sebesar 435,627 ha.

**Kata kunci:** Kabupaten Nganjuk, Kerapatan Vegetasi, Sentinel-2 Level 2A, NDVI, Google Earth Engine.

#### SURAT PERNYATAAN KEASLIAN SKRIPSI

Saya yang bertandatangan di bawah ini:

| Nama                              | : Sofy Puspitasari Dewi                   |
|-----------------------------------|-------------------------------------------|
| NIM                               | : 2025901                                 |
| Program Studi                     | : Teknik Geodesi S-1                      |
| Fakultas                          | : Teknik Sipil dan Perencanaan Menyatakan |
| dengan sesungguhnya bahwa Skripsi | saya yang berjudul:                       |

# ANALISIS PERUBAHAN KERAPATAN VEGETASI MENGGUNAKAN APLIKASI GOOGLE EARTH ENGINE DENGAN MEMANFAATKAN CITRA SENTINEL-2 LEVEL 2A (Studi Kasus: Kab. Nganjuk, Jawa Timur)

Adalah hasil karya saya sendiri dan bukan menjiplak atau menduplikat serta tidak mengutip atau menyadur dari hasil karya orang lain kecuali disebutkan sumbernya.

Malang, 28 Agustus 2022 Yang membuat pernyataan,

> Sofy Puspitasari Dewi NIM: 2025901

#### HALAMAN PERSEMBAHAN

Skripsi ini saya persembahkan kepada :

Kedua Orang Tua Saya Bapak Sujarmo dan Ibu Darmini yang selalu memberikan doa, restu, motivasi, nasihat, cinta dan kasih sayang yang tidak terhingga yang tidak mungkin dapat saya balas dengan hanya selembar kertas bertuliskan kata persembahan. Semoga ini menjadikan langkah awal saya untuk membuat kedua orang tua saya selalu bahagia dan bangga. Dan kepada adik saya Iqbal Pramana Satria Pamenang yang selalu support saya.

Sahabat dan teman-teman dekat yang selalu memberikan semangat dan motivasi, Thufa, Nadia, Della, Icha, Dika, Mbak Dita, Mbak Eca, Tiara, Rahayu, Sopia, Dhimas dan teman-teman dekat lainnya.

Dosen Pembimbing saya yang selalu membimbing dan mengarahkan dengan sabar, tegas dan teliti sehingga membantu skripsi ini bisa selesai.

Serta semua pihak lain yang belum saya sebutkan dan telah berpartisipasi dalam membantu menyelesaikan skripsi saya.

#### **KATA PENGANTAR**

Puji syukur kehadirat Allah SWT yang telah memberikan rahmat, taufiq dan hidayah-Nya sehingga penulis dapat menyelesaikan skripsi dengan judul "Analisis Perubahan Kerapatan Vegetasi Menggunakan Aplikasi Google Earth Engine Dengan Memanfaatkan Citra Sentinel-2 Level 2A". Penulisan skripsi ini dimaksudkan untuk memenuhi persyaratan dalam memperoleh Gelar Sarjana Teknik Jenjang Strata 1 (S-1) Jurusan Teknik Geodesi. Fakultas Teknik Sipil dan Perencanaan, Institut Teknologi Nasional Malang.

Dalam penulisan Skripsi ini, penulis banyak mendapatkan pengetahuan, maupun kesulitan, bantuan, bimbingan dan arahan dari beberapa pihak. Dalam hal ini penulis ingin mengucapkan rasa terima kasih kepada:

- Bapak Silvester Sari Sai, S.T., M.T., selaku Ketua Program Studi S-1 Teknik Geodesi, Fakultas Teknik Sipil dan Perencanaan, Institut Teknologi Nasional Malang dan selaku dosen wali akademik serta sebagai dosen pembimbing utama.
- 2. Ibu Alifah Noraini, S.T., M.T., selaku dosen pembimbing pendamping.
- Seluruh dosen, staf dan karyawan Program Studi S-1 Teknik Geodesi, Fakultas Teknik Sipil dan Perencanaan, Institut Teknologi Nasional Malang.
- 4. Kedua orang tua dan keluarga penulis yang selalu memberikan doa serta dukungan.
- 5. Sahabat, teman dekat dan rekan-rekan seperjuangan.
- 6. Semua pihak yang telah membantu dalam menyelesaikan skripsi ini.

Penulis menyadari bahwa penulisan skripsi ini masih terdapat beberapa kekurangan dan belum sepenuhnya sempurna. Apabila terdapat kekeliruan dalam penulisan skripsi ini penulis memohon maaf. Semoga skripsi ini dapat bermanfaat bagi banyak pihak yang memerlukan.

Malang, 28 Agustus 2022

Penulis

## **DAFTAR ISI**

| HALAMAN JUDULi                                            |
|-----------------------------------------------------------|
| LEMBAR PERSETUJUANii                                      |
| BERITA ACARAiii                                           |
| ABSTRAKiv                                                 |
| SURAT PERNYATAAN KEASLIAN SKRIPSIv                        |
| HALAMAN PERSEMBAHANvi                                     |
| KATA PENGANTARvii                                         |
| DAFTAR ISI viii                                           |
| DAFTAR GAMBARxiii                                         |
| DAFTAR TABEL xviii                                        |
| BAB I PENDAHULUAN1                                        |
| 1.1 Latar Belakang1                                       |
| 1.2 Rumusan Masalah2                                      |
| 1.3 Tujuan dan Manfaat Penelitian2                        |
| I.3.1 Tujuan penelitian                                   |
| I.3.2 Manfaat penelitian                                  |
| 1.4 Batasan Masalah                                       |
| 1.5 Sistematika Penulisan                                 |
| BAB II LANDASAN TEORI 5                                   |
| 2.1 Penginderaan Jauh                                     |
| 2.2 Google Earth Engine (GEE)                             |
| 2.2.1 Fungsi Google Earth Engine (GEE)7                   |
| 2.2.2 Kelebihan dan Kekurangan Google Earth Engine (GEE)9 |
| 2.3 JavaScript Sederhana                                  |
| 2.4 Citra Satelit Sentinel 2                              |
| 2.5 Cloud Removal16                                       |

| 2.6 Pemotongan Citra1                                                   | 7  |
|-------------------------------------------------------------------------|----|
| 2.7 Komposit Warna                                                      | 8  |
| 2.8 Indeks Vegetasi                                                     | 9  |
| 2.8.1 Formula Matematis Metode                                          |    |
| Normalized Difference Vegetation Index (NDVI)                           | 9  |
| 2.9 Metode Pengambilan Sempel 2                                         | 21 |
| 2.9.1 Non-probability sampling                                          | 21 |
| 2.9.2 Probability Sampling                                              | 23 |
| 2.10 Penentuan Sampel                                                   | 24 |
| 2.11 Analisis Ketelitian Data                                           | 24 |
| BAB III METODOLOGI PENELITIAN                                           | 26 |
| 3.1 Lokasi Penelitian                                                   | 26 |
| 3.2 Alat dan Bahan Penelitian2                                          | 27 |
| 3.2.1 Alat                                                              | 27 |
| 3.2.2 Bahan                                                             | 27 |
| 3.4 Persiapan Penelitian                                                | 0  |
| 3.4.1 Pengumpulan Data                                                  | 0  |
| 3.4.2 Penjelasan Diagram Alir                                           | 60 |
| 3.5 Tahapan Pengolahan Data3                                            | 2  |
| 3.5.1 Pemasukan data peta vektor batas administrasi Kabupaten Nganjuk 3 | 2  |
| 3.5.2 Pemanggilan Citra Sentinel-2 Level-2A Tahun 2019, 2020 dan 2021 3 | 64 |
| 3.5.3 Pemotongan, koreksi tutupan awan dan komposit warna               |    |
| pada citra Sentinel-2 Level-2A tahun 2019, 2020 dan 2021                |    |
| dengan batas administrasi Kabupaten Nganjuk 3                           | 6  |
| 3.5.4 Perhitungan algoritma                                             |    |
| Normalized Difference Vegetation Index (NDVI)                           | 9  |
| 3.5.5 Perhitungan nilai minimal                                         |    |
| Normalized Difference Vegetation Index (NDVI)                           | 0  |
| 3.5.6 Perhitungan nilai maksimal                                        |    |

| Normalized Difference Vegetation Index (NDVI)                       |
|---------------------------------------------------------------------|
| 3.5.7 Klasifikasi kelas kerapatan vegetasi dengan menggunakan       |
| algoritma Normalized Difference Vegetation Index (NDVI)             |
| 3.5.8 Menampilkan hasil klasifikasi kelas kerapatan vegetasi        |
| dengan menggunakan algoritma Normalized Difference Vegetation Index |
| (NDVI) pada map                                                     |
| 3.5.9 Penentuan titik sampel hasil klasifikasi menggunakan          |
| algoritma NDVI pada citra sentinel-2 level-2A tahun 2021            |
| 3.5.10 Perhitungan luas area hasil klasifikasi menggunakan          |
| algoritma NDVI pada citra sentinel-2 level-2A tahun 2019            |
| 3.5.11 Perhitungan luas area hasil klasifikasi menggunakan          |
| algoritma NDVI pada citra sentinel-2 level-2A tahun 2020            |
| 3.5.12 Perhitungan luas area hasil klasifikasi menggunakan          |
| algoritma NDVI pada citra sentinel-2 level-2A tahun 2021 46         |
| 3.5.13 Perhitungan nilai rata – rata NDVI Kabupaten Nganjuk         |
| tahun 2019, 2020 dan tahun 2021 47                                  |
| 3.5.14 Menampilkan hasil perhitungan pada <i>console</i>            |
| 3.5.15 Menampilkan judul pada peta                                  |
| 3.5.16 Menampilkan legenda pada peta 49                             |
| 3.5.17 Menyajikan diagram batang luas kelas klasifikasi             |
| NDVI tahun 2019, 2020 dan tahun 2021 50                             |
| 3.5.18 Menyajikan diagram batang luas kelas non vegetasi            |
| dari tahun 2019 hingga tahun 202152                                 |
| 3.5.19 Menyajikan diagram batang luas kelas vegetasi jarang         |
| dari tahun 2019 hingga tahun 202152                                 |
| 3.5.20 Menyajikan diagram batang luas kelas vegetasi sedang         |
| dari tahun 2019 hingga tahun 202152                                 |
| 3.5.21 Menyajikan diagram batang luas kelas vegetasi rapat          |
| dari tahun 2019 hingga tahun 202153                                 |
| 3.5.22 Menyajikan diagram batang nilai rata – rata NDVI             |
| dari tahun 2019 hingga tahun 202153                                 |
| 3.5.23 Menyajikan diagram batang total luas vegetasi                |

| dari tahun 2019 hingga tahun 2021                                        | . 54 |
|--------------------------------------------------------------------------|------|
| 3.5.24 Eksport citra hasil pengolahan ekstraksi NDVI                     |      |
| tahun 2019, 2020 dan 2021                                                | 54   |
| 3.5.25 Reclassify di ArcGIS                                              | 55   |
| 3.5.26 Layouting peta di ArcGIS                                          | 60   |
| BAB IV HASIL DAN PEMBAHASAN                                              | . 64 |
| 4.1 Hasil tampilan peta vektor batas administrasi Kabupaten Nganjuk      | . 64 |
| 4.2 Hasil tampilan citra sentinel-2 level-2A                             |      |
| tahun 2019, 2020 dan tahun 2021                                          | 64   |
| 4.3 Hasil tampilan pemotongan dengan batas administrasi                  |      |
| Kabupaten Nganjuk dan komposit warna sebelum dilakukan                   |      |
| koreksi tutupan awan pada citra sentinel-2 level-2A                      |      |
| tahun 2019, 2020 dan tahun 2021                                          | 66   |
| 4.4 Hasil tampilan pemotongan dengan batas administrasi                  |      |
| Kabupaten Nganjuk dan komposit warna setelah dilakukan                   |      |
| koreksi tutupan awan pada citra sentinel-2 level-2A                      |      |
| tahun 2019, 2020 dan tahun 2021                                          | 69   |
| 4.5 Hasil tampilan citra perhitungan algoritma NDVI                      |      |
| citra sentinel-2 Level-2A tahun 2019, 2020 dan 2021                      | . 72 |
| 4.6 Hasil klasifikasi kelas kerapatan vegetasi Citra Sentinel 2 level 2A | 74   |
| 4.7 Penentuan titik sampel dan validasi sampel                           | 76   |
| 4.8 Analisis perhitungan luas area kelas klasifikasi                     |      |
| menggunakan algoritma NDVI pada citra sentinel-2 level-2A                |      |
| tahun 2019, 2020 dan 2021                                                | 79   |
| BAB V KESIMPULAN                                                         | . 85 |
| 5.1 Kesimpulan                                                           | 85   |
| 5.2 Saran                                                                | . 85 |

DAFTAR PUSTAKA LAMPIRAN

## DAFTAR GAMBAR

| Gambar 2. 1 Tinjauan Fungsi Pendukung yang Berbeda dalam GEE         | 9    |
|----------------------------------------------------------------------|------|
| Gambar 2. 2 Source Code Latihan JavaScript Sederhana                 | . 13 |
| Gambar 2. 3 Skema deteksi awan multitemporal yang diterapkan         |      |
| pada platform Google Earth Engine                                    | . 17 |
| Gambar 2. 4 Rentang nilai NDVI                                       | . 20 |
| Gambar 3. 1 Lokasi penelitian                                        | . 26 |
| Gambar 3. 2 Diagram Alir Pelaksanaan Penelitian                      | . 29 |
| Gambar 3. 3 Memasukkan data shape files                              | . 32 |
| Gambar 3. 4 Parameter table upload shape files                       | . 33 |
| Gambar 3. 5 Informasi data shape files                               | . 33 |
| Gambar 3. 6 Import into script                                       | . 34 |
| Gambar 3. 7 Script pemanggilan peta vektor batas administrasi        |      |
| Kabupaten Nganjuk                                                    | . 34 |
| Gambar 3. 8 Script pemanggilan citra sentinel-2 level-2A tahun 2019  | . 35 |
| Gambar 3. 9 Script pemanggilan citra sentinel-2 level-2A tahun 2020  | . 35 |
| Gambar 3. 10 Script pemanggilan citra sentinel-2 level-2A tahun 2021 | . 36 |
| Gambar 3. 11 Script citra sentinel-2 level-2A di Kabupaten Nganjuk   |      |
| tahun 2019                                                           | . 37 |
| Gambar 3. 12 Script citra sentinel-2 level-2A di Kabupaten Nganjuk   |      |
| tahun 2020                                                           | . 38 |
| Gambar 3. 13 Script citra sentinel-2 level-2A di Kabupaten Nganjuk   |      |
| tahun 2021                                                           | . 39 |
| Gambar 3. 14 Script algoritma NDVI pada citra sentinel-2             |      |
| level-2A tahun 2019                                                  | . 39 |
| Gambar 3. 15 Script algoritma NDVI pada citra sentinel-2             |      |
| level-2A tahun 2020                                                  | . 39 |
| Gambar 3. 16 Script algoritma NDVI pada citra sentinel-2             |      |
| level-2A tahun 2021                                                  | . 40 |
| Gambar 3. 17 Script perhitungan nilai minimal NDVI tahun 2019        | . 40 |

| Gambar 3. 18 Script perhitungan nilai minimal NDVI tahun 2020 40         | 0 |
|--------------------------------------------------------------------------|---|
| Gambar 3. 19 Script perhitungan nilai minimal NDVI tahun 2021 40         | 0 |
| Gambar 3. 20 Script perhitungan nilai maksimal NDVI tahun 2019 4         | 1 |
| Gambar 3. 21 Script perhitungan nilai maksimal NDVI tahun 2020 4         | 1 |
| Gambar 3. 22 Script perhitungan nilai maksimal NDVI tahun 2021 4         | 1 |
| Gambar 3. 23 Script klasifikasi kelas kerapatan vegetasi tahun 2019      | 2 |
| Gambar 3. 24 Script klasifikasi kelas kerapatan vegetasi tahun 2020      | 2 |
| Gambar 3. 25 Script klasifikasi kelas kerapatan vegetasi tahun 2021 42   | 2 |
| Gambar 3. 26 Script menampilkan hasil klasfikasi kelas                   |   |
| kerapatan vegetasi dengan menggunakan algoritma NDVI                     |   |
| tahun 2019 pada map 42                                                   | 3 |
| Gambar 3. 27 Script menampilkan hasil klasfikasi kelas                   |   |
| kerapatan vegetasi dengan menggunakan algoritma NDVI                     |   |
| tahun 2020 pada map 44                                                   | 3 |
| Gambar 3. 28 Script menampilkan hasil klasfikasi kelas                   |   |
| kerapatan vegetasi dengan menggunakan algoritma NDVI                     |   |
| tahun 2021 pada map 42                                                   | 3 |
| Gambar 3. 29 Geometry Imports                                            | 4 |
| Gambar 3. 30 Configure geometry import 44                                | 4 |
| Gambar 3. 31 Tampilan titik sampel 44                                    | 4 |
| Gambar 3. 32 Script perhitungan luas kelas non vegetasi tahun 2019 4     | 5 |
| Gambar 3. 33 Script perhitungan luas kelas vegetasi jarang tahun 2019 4  | 5 |
| Gambar 3. 34 Script perhitungan luas kelas vegetasi sedang tahun 2019 4  | 5 |
| Gambar 3. 35 Script perhitungan luas kelas vegetasi rapat tahun 2019 4   | 5 |
| Gambar 3. 36 Script perhitungan luas kelas non vegetasi tahun 2020 40    | 6 |
| Gambar 3. 37 Script perhitungan luas kelas vegetasi jarang tahun 2020 40 | 6 |
| Gambar 3. 38 Script perhitungan luas kelas vegetasi sedang tahun 2020 40 | 6 |
| Gambar 3. 39 Script perhitungan luas kelas vegetasi rapat tahun 2020 40  | 6 |
| Gambar 3. 40 Script perhitungan luas kelas non vegetasi tahun 2021 44    | 7 |
| Gambar 3. 41 Script perhitungan luas kelas vegetasi jarang tahun 2021 4  | 7 |
| Gambar 3. 42 Script perhitungan luas kelas vegetasi sedang tahun 2021    | 7 |
| Gambar 3. 43 Script perhitungan luas kelas vegetasi rapat tahun 2021 4   | 7 |

| Gambar 3. 44 Script perhitungan nilai rata - rata NDVI tahun 2019        | . 47 |
|--------------------------------------------------------------------------|------|
| Gambar 3. 45 Script perhitungan nilai rata - rata NDVI tahun 2020        | . 48 |
| Gambar 3. 46 Script perhitungan nilai rata - rata NDVI tahun 2021        | . 48 |
| Gambar 3. 47 Script menampilkan hasil perhitungan NDVI                   |      |
| dan luasan area klasifikasi tahun 2019 pada console                      | . 48 |
| Gambar 3. 48 Script menampilkan hasil perhitungan NDVI                   |      |
| dan luasan area klasifikasi tahun 2020 pada console                      | . 48 |
| Gambar 3. 49 Script menampilkan hasil perhitungan NDVI                   |      |
| dan luasan area klasifikasi tahun 2021 pada console                      | . 49 |
| Gambar 3. 50 Script menampilkan judul peta                               | . 49 |
| Gambar 3. 51 Script menampilkan legenda                                  | . 50 |
| Gambar 3. 52 Script menyajikan diagram batang luas                       |      |
| kelas klasifikasi NDVI tahun 2019                                        | . 51 |
| Gambar 3. 53 Script menyajikan diagram batang luas                       |      |
| kelas klasifikasi NDVI tahun 2020                                        | . 51 |
| Gambar 3. 54 Script menyajikan diagram batang luas                       |      |
| kelas klasifikasi NDVI tahun 2021                                        | . 51 |
| Gambar 3. 55 Script menyajikan diagram batang luas kelas non vegetasi    | . 52 |
| Gambar 3. 56 Script menyajikan diagram batang luas kelas vegetasi jarang | . 52 |
| Gambar 3. 57 Script menyajikan diagram batang luas kelas vegetasi sedang | . 53 |
| Gambar 3. 58 Script menyajikan diagram batang luas kelas vegetasi rapat  | . 53 |
| Gambar 3. 59 Script menyajikan diagram batang rata - rata NDVI           | . 54 |
| Gambar 3. 60 Script menyajikan diagram batang total luas                 |      |
| vegetasi dari tahun 2019 hingga tahun 2021                               | . 54 |
| Gambar 3. 61 Script eksport hasil pengolahan ekstraksi NDVI tahun 2019   | . 55 |
| Gambar 3. 62 Script eksport hasil pengolahan ekstraksi NDVI tahun 2020   | . 55 |
| Gambar 3. 63 Script eksport hasil pengolahan ekstraksi NDVI tahun 2021   | . 55 |
| Gambar 3. 64 Add data hasil ekstraksi NDVI                               | . 56 |
| Gambar 3. 65 Memasukkan data hasil ekstraksi NDVI                        |      |
| tahun 2019, 2020 dan 2021                                                | . 56 |
| Gambar 3. 66 Tampilan ekstraksi NDVI tahun 2019                          | . 57 |
| Gambar 3. 67 Tampilan ekstraksi NDVI tahun 2020                          | . 57 |

| Gambar 3. 68 Reclassify                                                         | 58 |
|---------------------------------------------------------------------------------|----|
| Gambar 3. 69 Input Raster                                                       | 59 |
| Gambar 3. 70 Tampilan hasil reclassify kerapatan vegetasi tahun 2019            | 59 |
| Gambar 3. 71 Tampilan hasil reclassify kerapatan vegetasi tahun 2020            | 60 |
| Gambar 3. 72 Tampilan hasil <i>reclassify</i> kerapatan vegetasi tahun 2021     | 60 |
| Gambar 3. 73 Layoting View                                                      | 61 |
| Gambar 3. 74 Page and Print Setup                                               | 61 |
| Gambar 3. 75 Insert                                                             | 62 |
| Gambar 3. 76 Tampilan hasil <i>layouting</i> peta kerapatan vegetasi tahun 2019 | 62 |
| Gambar 3. 77 Tampilan hasil <i>layouting</i> peta kerapatan vegetasi tahun 2020 | 63 |
| Gambar 3. 78 Tampilan hasil <i>layouting</i> peta kerapatan vegetasi tahun 2021 | 63 |
| Gambar 4. 1 Peta vektor batas administrasi Kabupaten Nganjuk                    | 64 |
| Gambar 4. 2 Citra sentinel-2 level-2A tahun 2019                                | 65 |
| Gambar 4. 3 Citra sentinel-2 level-2A tahun 2020                                | 65 |
| Gambar 4. 4 Citra sentinel-2 level-2A tahun 2021                                | 66 |
| Gambar 4. 5 Citra sentinel-2 level-2A di Kabupaten Nganjuk                      |    |
| tahun 2019 sebelum dilakukan koreksi tutupan awan                               | 67 |
| Gambar 4. 6 Citra sentinel-2 level-2A di Kabupaten Nganjuk                      |    |
| tahun 2020 sebelum dilakukan koreksi tutupan awan                               | 68 |
| Gambar 4. 7 Citra sentinel-2 level-2A di Kabupaten Nganjuk                      |    |
| tahun 2021 sebelum dilakukan koreksi tutupan awan                               | 69 |
| Gambar 4. 8 Citra sentinel-2 level-2A di Kabupaten Nganjuk                      |    |
| tahun 2019 setelah dilakukan koreksi tutupan awan                               | 70 |
| Gambar 4. 9 Citra sentinel-2 level-2A di Kabupaten Nganjuk                      |    |
| tahun 2020 setelah dilakukan koreksi tutupan awan                               | 71 |
| Gambar 4. 10 Citra sentinel-2 level-2A di Kabupaten Nganjuk                     |    |
| tahun 2021 setelah dilakukan koreksi tutupan awan                               | 71 |
| Gambar 4. 11 Hasil ekstraksi NDVI tahun 2019                                    | 72 |
| Gambar 4. 12 Hasil ekstraksi NDVI tahun 2020                                    | 73 |
| Gambar 4. 13 Hasil ekstraksi NDVI tahun 2021                                    | 73 |
| Gambar 4. 14 Hasil klasifikasi kelas kerapatan vegetasi                         |    |
| di Kabupaten Nganjuk tahun 2019                                                 | 74 |

| Gambar 4. 15 Hasil klasifikasi kelas kerapatan vegetasi                 |    |
|-------------------------------------------------------------------------|----|
| di Kabupaten Nganjuk tahun 2020                                         | 75 |
| Gambar 4. 16 Hasil klasifikasi kelas kerapatan vegetasi                 |    |
| di Kabupaten Nganjuk tahun 2021                                         | 75 |
| Gambar 4. 17 Titik sampel kelas kerapatan vegetasi di Kabupaten Nganjuk | 76 |

## DAFTAR TABEL

| Tabel 2. 1 Kelebihan dan Kekurangan GEE  10                                    |
|--------------------------------------------------------------------------------|
| Tabel 2. 2 Karakteristik Citra Sentinel-2 Level 2A 16                          |
| Tabel 2. 3 Tampilan citra sebelum dan sesudah di potong                        |
| sesuai batasan pada area yang telah ditentukan dalam penelitian18              |
| Tabel 2. 4 Hubungan Klasifikasi NDVI dengan Jenis Tutupan Lahan 21             |
| Tabel 2. 5 Contoh Confusion Matrix 25                                          |
| Tabel 4. 1 Daftar sampel titik koordinat validasi lapangan citra tahun 2021 76 |
| Tabel 4. 2 Matrik kesalahan hasil klasifikasi kerapatan vegetasi tahun 2021 78 |
| Tabel 4. 3 Hasil perhitungan luas area kelas klasifikasi                       |
| tahun 2019, 2020 dan 2021                                                      |
| Tabel 4. 4 Hasil perhitungan luas area klasifikasi per kelas                   |
| tahun 2019, 2020 dan 2021                                                      |
| Tabel 4. 5 Hasil perhitungan luas total area vegetasi                          |
| tahun 2019, 2020 dan 2021                                                      |
| Tabel 4. 6 Hasil perhitungan nilai rata - rata NDVI                            |
| tahun 2019, 2020 dan 2021                                                      |